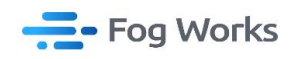

## **Foggie Client Operation Manual**

Fog Works Aug, 2023

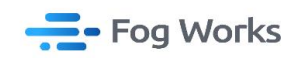

1. install the Node.js software first, and then proceed with installing the Foggie client. Click on

the Foggie icon on your desktop to access the client.

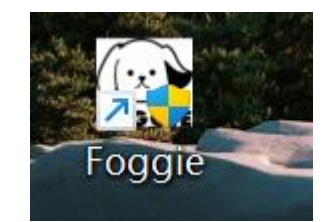

|                                                                                                    |                                |                     |              | $(\cdot,\cdot)$ |
|----------------------------------------------------------------------------------------------------|--------------------------------|---------------------|--------------|-----------------|
| Please select the installation directory: If<br>before, to avoid data loss, please do not ch<br>directory! | you have inst<br>ange the inst | stalled<br>sallatio | Foggie<br>n  | FOGGI           |
|                                                                                                    |                                |                     |              |                 |
|                                                                                                    |                                |                     |              |                 |
| 目标文件夹<br>ink\AppData\Local\Programs\w3storage-desk                                                         | top\Foggie                     | 浏览                  | ( <u>B</u> ) |                 |
| 目标文件夹<br>[tink\AppData\Local\Programs\w3storage-desk                                                       | top\Foggie                     | 浏览                  | ( <u>B</u> ) |                 |

2. Then click on "Register" to enter the user registration process: Enter your email, email

verification code, and the login password you wish to use

①If you haven't received the verification code in your inbox, please check your spam folder

as well

②You can also input the invitation code that your friend sent you, which will entitle them to receive invitation rewards when you purchase Foggie

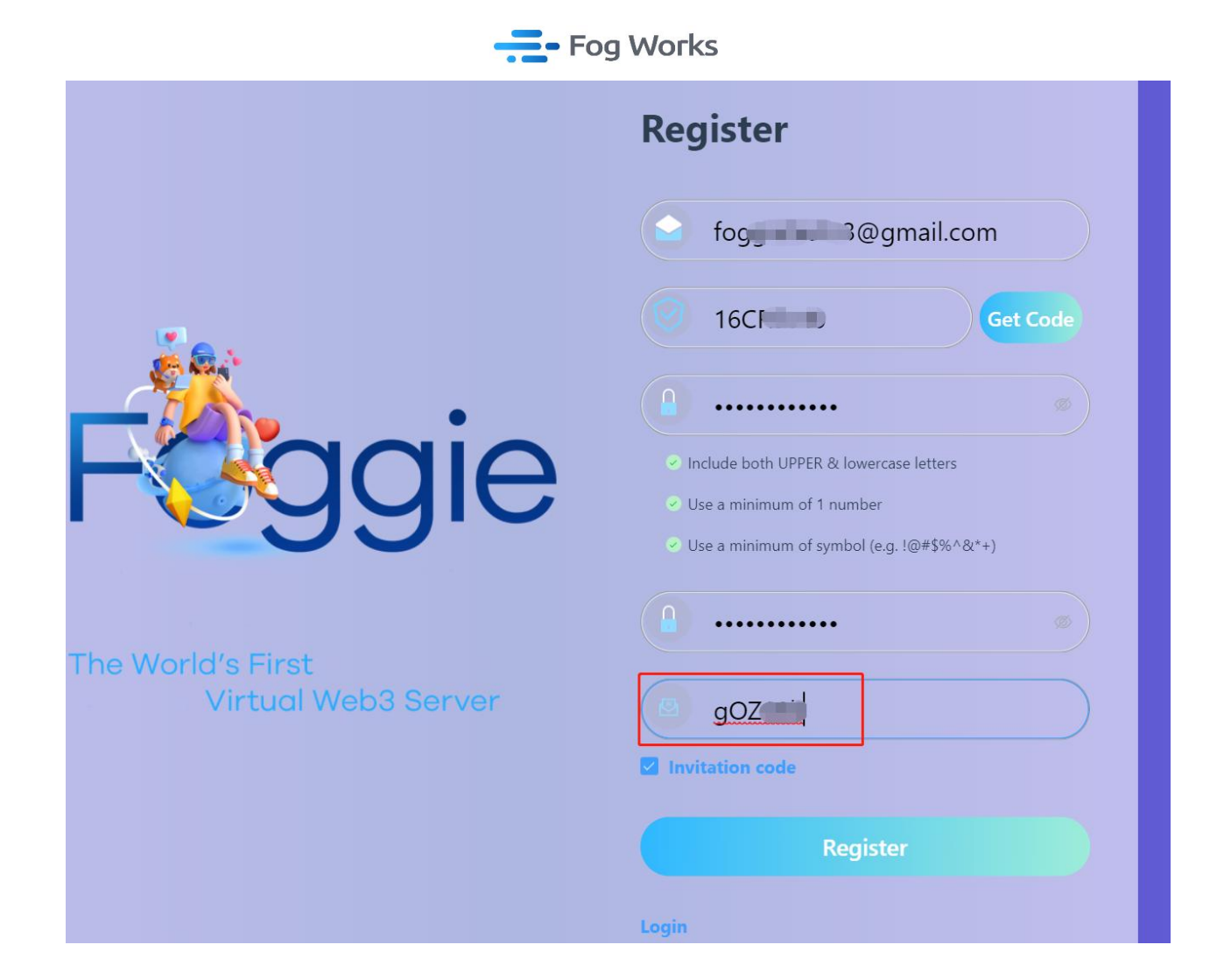

3. After completing the registration process, log in to Foggie and enter the Pin Code. Once the Pin Code is set, proceed with the wallet binding operation by entering the wallet's private key. Please note that the Pin Code will be used for critical operations such as wallet, orders, and Foggie purchases, so please remember it carefully.

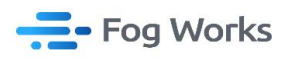

| The World's First | gie                                                                                                    | Login                                                            | Login                        |
|-------------------|----------------------------------------------------------------------------------------------------|------------------------------------------------------------------|------------------------------|
| Virtual We        | eb3 Server                                                                                                    |                                                                  | Forgot Password?             |
|                   | Pin code is used for vital operat<br>and Foggie purchase so please so<br>carefully and keep it in mind.<br>Please input a Pin Coo<br>Please confirm the Pir<br>Enter | tions like wallet,order<br>et your pin code very<br>de<br>n Code | Please bind your DMC account |

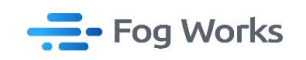

Click "Import account" and enter the wallet's Private key to complete the wallet import

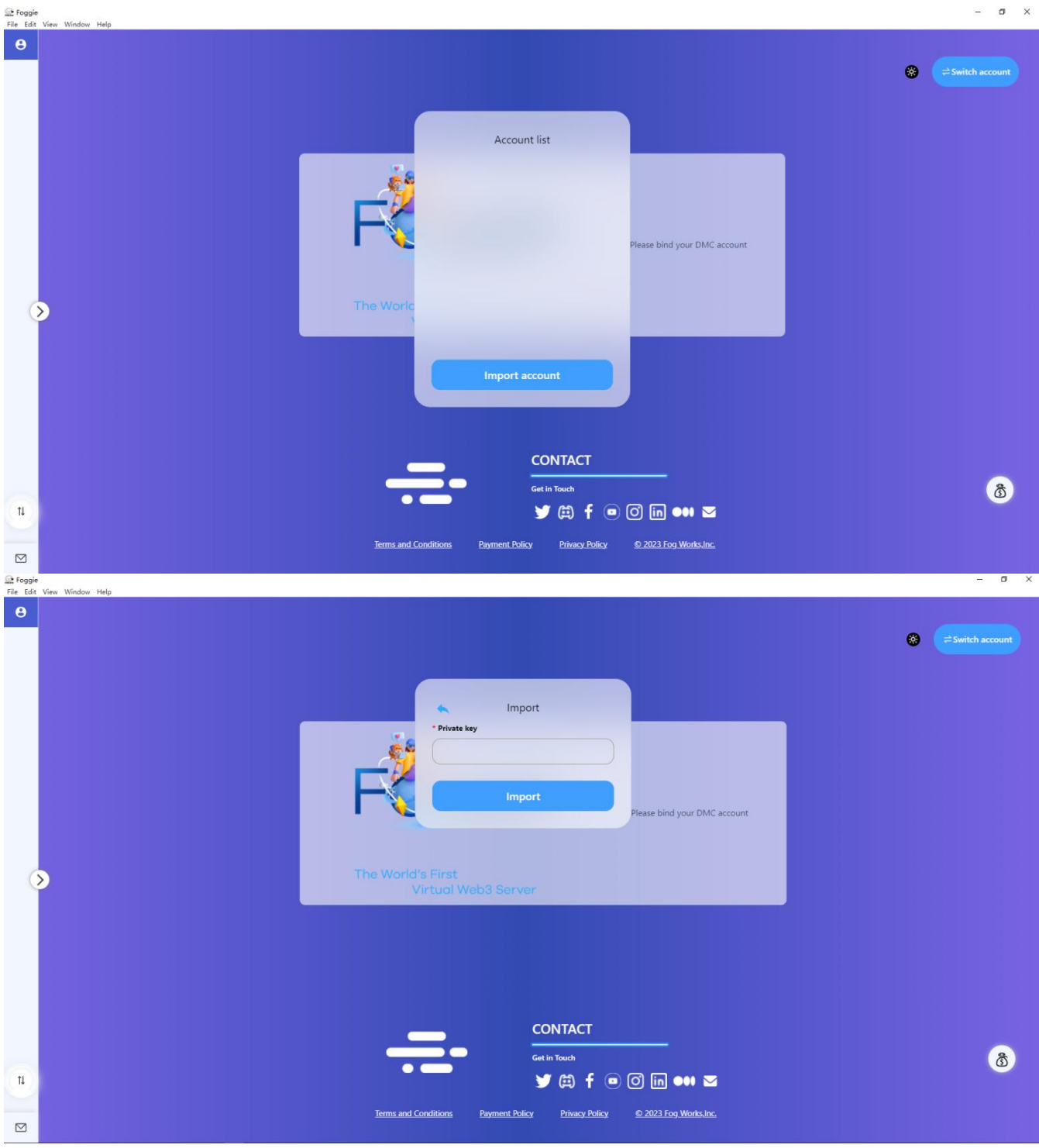

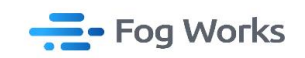

4. Wallet page, click on the wallet icon, enter the Pin Code to view the records of DMC received and deducted under the wallet, as well as the invitation code information. The balance displayed here represents the balance of the bound DMC wallet, and you can check the balance or perform a transfer operation.

| θ        |                                                                                                    |                                                     |                        |                                |
|----------|----------------------------------------------------------------------------------------------------|-----------------------------------------------------|------------------------|--------------------------------|
|          | 😂 Wallet                                                                                                    |                                                     | Invitation<br>Your own | code: gO h l<br>code: 85 J f l |
| <b>⊕</b> | Space                                                                                                    | Order                                               | Foggie                 |                                |
| _        | 0.00 B / 0.00 B                                                                                                    | 0                                                   | 0                      | Earn More >                    |
|          | ٢                                                                                                    |                                                     |                        |                                |
| >        |                                                                                                    |                                                     |                        |                                |
| е<br>а   | S Wallet                                                                                                    | nvitation code: 6wm2fp 🗐<br>Your own code: Z5853X 🗊 |                        |                                |
|          | Space Assets                                                                                                    | Earn More >                                         |                        |                                |
|          | د المراجع المراجع |                                                     |                        |                                |
|          | © Transfer                                                                                                    |                                                     |                        |                                |
|          | First Save -0.0025<br>Memo:                                                                                                    |                                                     |                        |                                |
|          | First Save -0.2225<br>Memo:                                                                                                    |                                                     |                        |                                |
|          | 2023-08-02 19:32:55<br>Transfer Receive +298.8000<br>Memohuangnenghong for test<br>2023-08-02 18:56:24                                                                                                    |                                                     |                        |                                |
|          | Transfer payment -299,0000<br>Memc:0c4f9W68<br>2023-08-02 16:40:08                                                                                                    |                                                     |                        |                                |
| 1        | Transfer payment -199.0000                                                                                                    |                                                     |                        | <u>ð</u>                       |
|          |                                                                                                    |                                                     |                        |                                |
|          |                                                                                                    |                                                     |                        |                                |

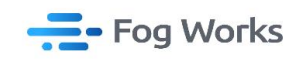

5. Enter the Device page to access the product interface, click on "Add Product" to proceed

with the selection of Foggie or the Storage:

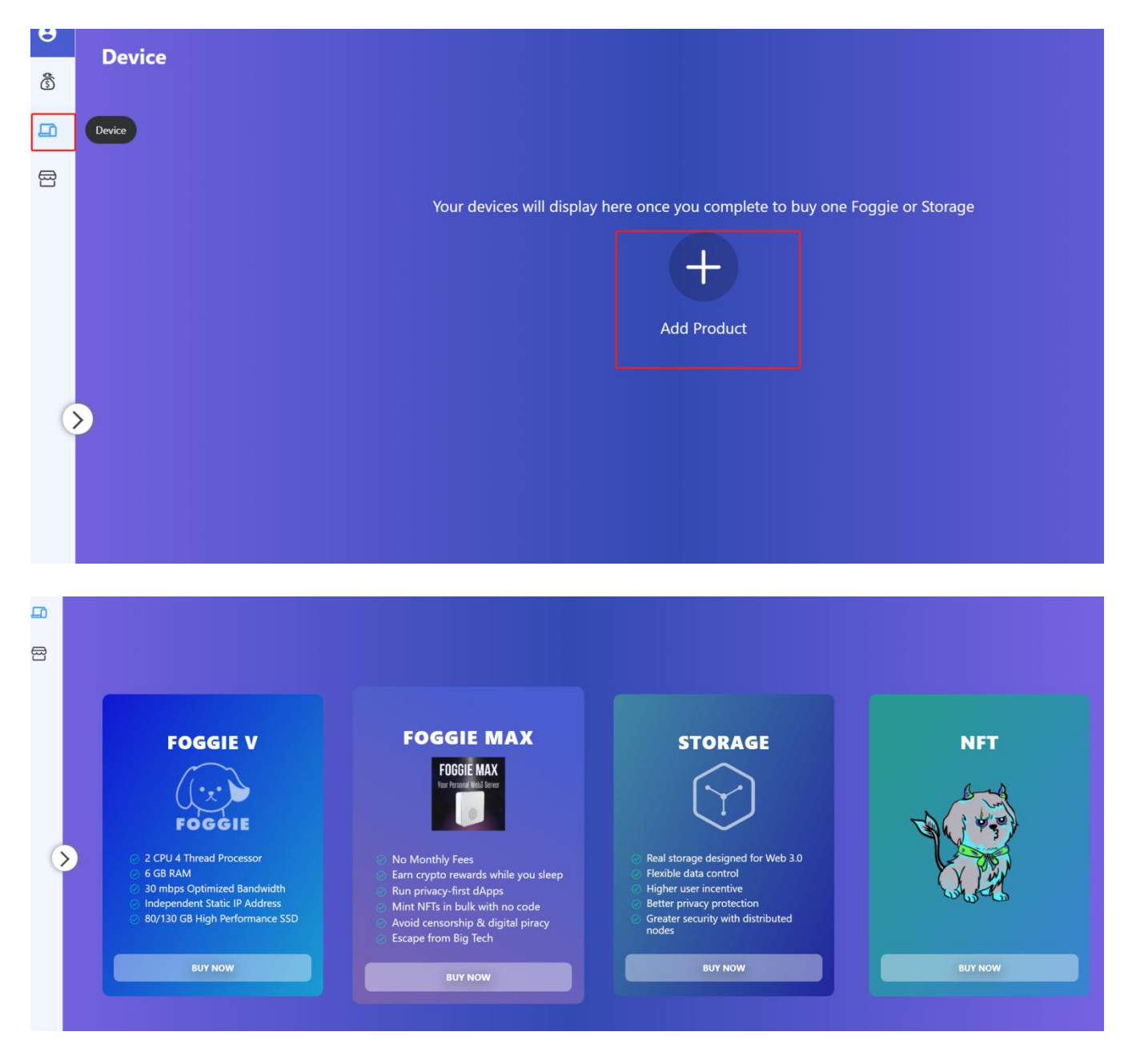

6. How to purchase Foggie:

①You can buy Foggie on a monthly basis, but if you want to join mining pool for mining, you need to select a minimum of six months' product:

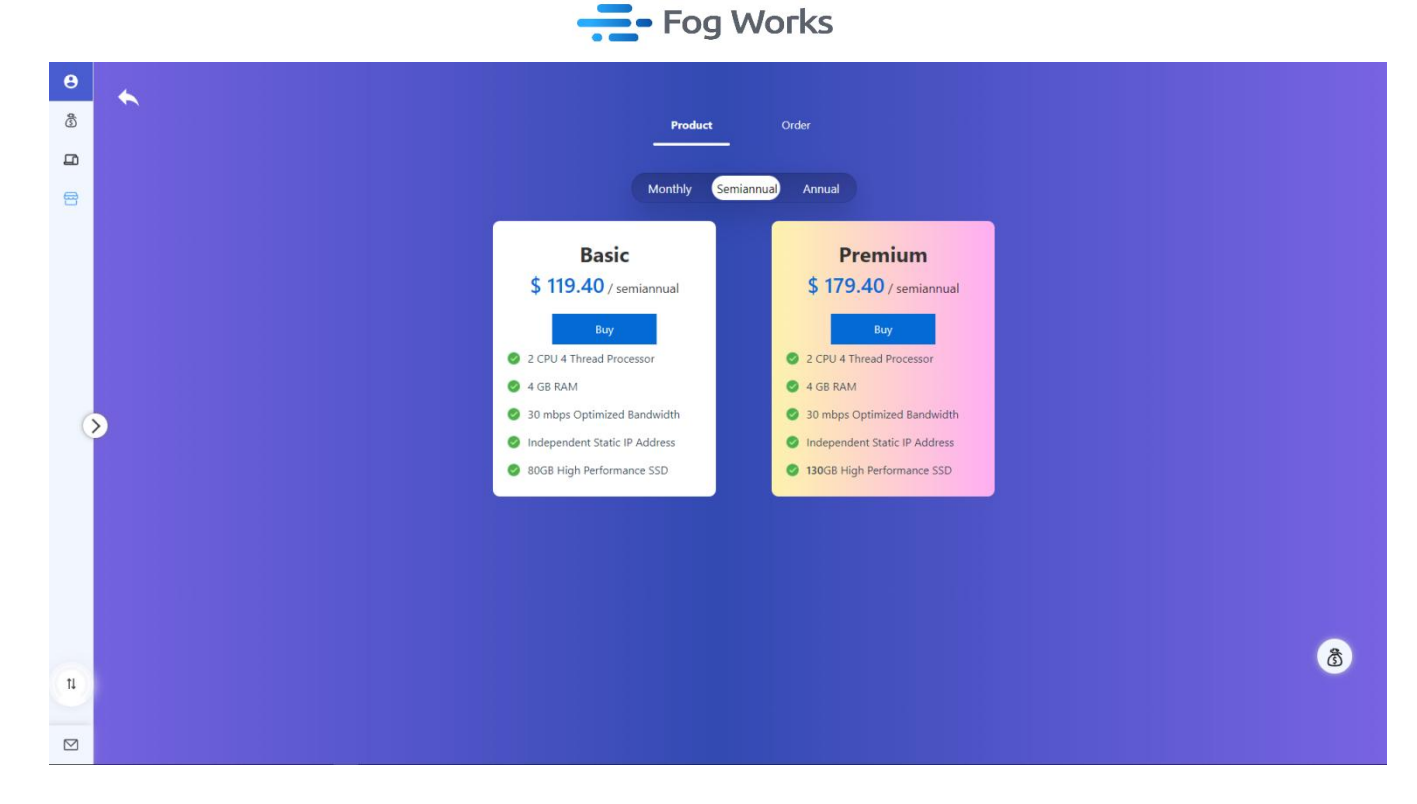

<sup>(2)</sup> The current product supports DMC, other main cryptocurrency, and credit card payment (the following image demonstrates the use of DMC payment). To select DMC as the payment method, click on the DMC payment option in the dialogue box, and then click 'confirm' to complete the transfer."

| ₽ Foggie<br>File Edit View Window Help |                                       |                                          |                |                      | - | ٥ | × |
|----------------------------------------|---------------------------------------|------------------------------------------|----------------|----------------------|---|---|---|
| θ                                      |                                       |                                          |                |                      |   |   |   |
| ۵                                      |                                       | Produc                                   | t Order        |                      |   |   |   |
|                                        |                                       | Order                                    |                | ×                    |   |   |   |
| 8                                      |                                       | Price: \$119.40<br>Order ID: VF202308021 | 54821826       |                      |   |   |   |
|                                        |                                       | <ul> <li>DMC Payment</li> </ul>          |                | ium                  |   |   |   |
|                                        | \$                                    | 🔿 VISA 🚭 📟 🚥                             |                | semiannual           |   |   |   |
|                                        |                                       | O Digital Currency                       |                |                      |   |   |   |
|                                        | <ul><li>✓ 2 C</li><li>✓ 4 G</li></ul> | Clip Coupons                             |                | rocessor             |   |   |   |
|                                        | 30                                    | Cancel                                   | Confirm        | ed Bandwidth         |   |   |   |
|                                        | 🕑 Inde,                               |                                          |                | cic IP Address       |   |   |   |
|                                        | 🥝 80GB Hi                             | gh Performance SSD                       | <b>Ø</b> 130GB | High Performance SSD |   | ී |   |
| 1                                      |                                       |                                          |                |                      |   |   |   |
|                                        |                                       |                                          |                |                      |   |   |   |

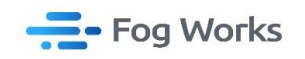

| 🔐 Foggie<br>File Edit View Window Help |                                                                     |                                                 |                                                   | - o × |
|----------------------------------------|---------------------------------------------------------------------|-------------------------------------------------|---------------------------------------------------|-------|
| 0                                      |                                                                     |                                                 |                                                   |       |
| 8                                      |                                                                     | Product Orde                                    | r                                                 |       |
|                                        | DMC                                                                 |                                                 |                                                   |       |
| <b>8</b>                               | DIMC pa                                                             | yment                                           | ^                                                 |       |
|                                        |                                                                     | Product Information                             |                                                   |       |
|                                        |                                                                     | Order ID VF2023080215                           | ium                                               |       |
|                                        | \$                                                                  | 119.4000 DMC                                    | semiannual                                        |       |
|                                        |                                                                     | 1 DMC = 1 USD                                   |                                                   |       |
|                                        | <ul><li>2 c</li><li>2 d c</li></ul>                                 | Payment Address: 1                              | rocessor                                          |       |
|                                        | Ø 30                                                                | Cancel Place an order                           | ed Bandwidth                                      |       |
|                                        | O Ind                                                               |                                                 | ic IP Address                                     |       |
|                                        | 🥏 80GB High Performant                                              | ce SSD 🥥 13                                     | OGB High Performance SSD                          |       |
|                                        |                                                                     |                                                 |                                                   | ٢     |
| 1                                      |                                                                     |                                                 |                                                   |       |
|                                        |                                                                     |                                                 |                                                   |       |
| θ                                      |                                                                     |                                                 |                                                   |       |
| 8                                      |                                                                     | Product Order                                   |                                                   |       |
|                                        |                                                                     |                                                 |                                                   |       |
|                                        |                                                                     | D                                               |                                                   |       |
|                                        | _                                                                   |                                                 | emium                                             |       |
|                                        | \$ 119.                                                             | Confirm Transfer                                | .40 / semiannual                                  |       |
|                                        | 🥥 2 CPU 4 Tł                                                        | cancel                                          | Buy<br>nread Processor                            |       |
|                                        | 🥝 4 GB RAM                                                          | S A GD IV                                       | aM                                                |       |
| $\mathbf{O}$                           | <ul> <li>30 mbps Optimize</li> <li>Independent Stational</li> </ul> | ed Bandwidth Ø 30 mbp<br>c IP Address Ø Indepen | os Optimized Bandwidth<br>ndent Static IP Address |       |
|                                        | 🥏 80GB High Perform                                                 | mance SSD 🥥 130GB                               | High Performance SSD                              |       |
|                                        |                                                                     |                                                 |                                                   |       |
|                                        |                                                                     |                                                 |                                                   |       |
|                                        |                                                                     |                                                 |                                                   |       |
|                                        |                                                                     |                                                 |                                                   | 8     |
| <sup>n</sup>                           |                                                                     |                                                 |                                                   |       |
|                                        |                                                                     |                                                 |                                                   |       |

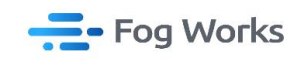

③Then go back to the order page to check the status of the activation. The product should be

activated successfully within approximately 5-7 minutes:

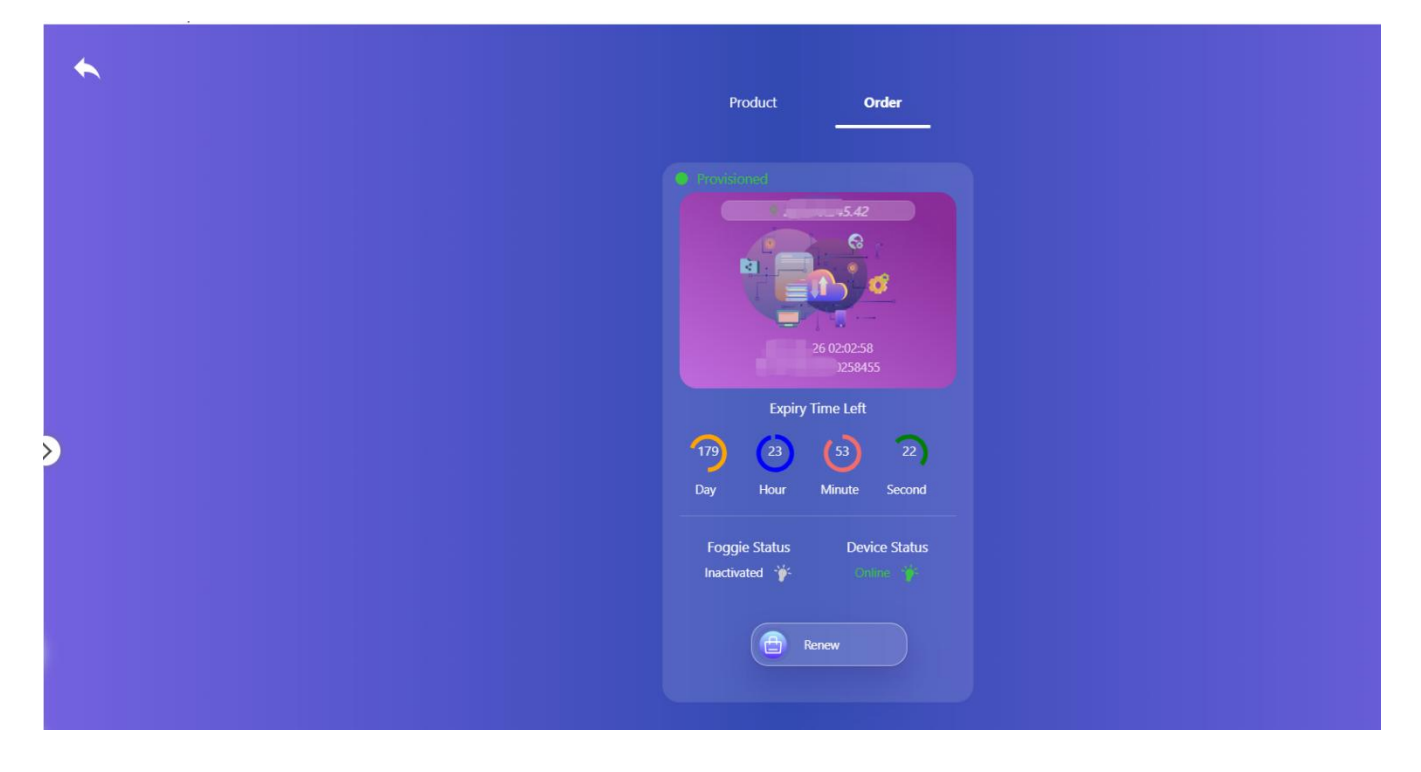

7. How to make Foggie joined the mining pool:

①Go to the Device page, select the Foggie you want to add to the mining pool, enter the

desired storage space in the pop-up dialog box, choose the mining pool you want to join, and

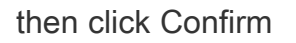

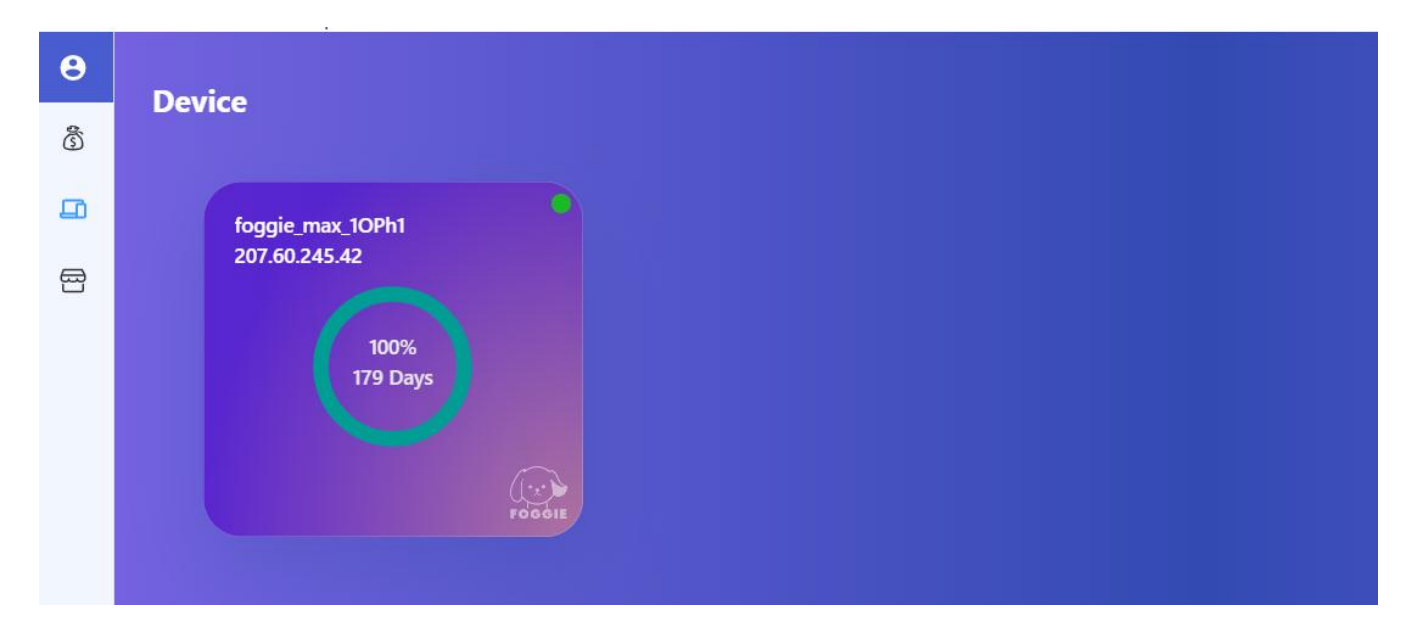

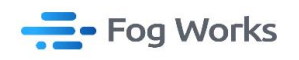

| Se Asset                     | s 0                                                            | Space                               |
|------------------------------|----------------------------------------------------------------|-------------------------------------|
| Rewards<br>24h Estimated Inc | Join the mining pool<br>* Space Size (G)<br>orne: - (DMr<br>47 | 48.00 GB<br>Available               |
| Expiration<br>2024-02-6      | time<br>Service period (At least 25 weeks)<br>25               | Use Rate: 0.00%<br>Total space 48GB |
|                              | * DMC Account                                                  |                                     |
|                              | Pictu                                                          |                                     |
| Upload +                     | Downlos * Mine Pool Address                                    | )                                   |
| <b>≣</b> Files               | Storage poor                                                   | sh 🔍 Name                           |
| 🖸 Name                       | Cano                                                           | cel Confirm Size                    |

②After successfully joining the mining pool, please refer to the following diagram:

|                           |                       |                                     | 0 |
|---------------------------|-----------------------|-------------------------------------|---|
|                           |                       | C Space                             | P |
| Sets 🖸                    | © Refresh 🏸           | • Space                             | R |
| Rewards 🗟 Files           | Size                  | 1.00 GB                             |   |
| Expiration time           | Pool Expiration time  | Available                           |   |
| 2024-02-22 02:06:07       | 2024-02-17 10:14:06   |                                     |   |
|                           |                       | Use Rate: 0.00%<br>Total space 48GB |   |
|                           |                       |                                     | > |
| All Picture () Vid        | eo da Audio 📑 Documen | t                                   |   |
| Upload + Download 🛓 🕒 Nev | w folder              |                                     |   |
| <b>≔</b> Files            |                       | O Refresh Q Name                    |   |
| Name                      | Content / F           | ile ID Date Size                    |   |
|                           |                       |                                     |   |
|                           |                       |                                     |   |
|                           |                       |                                     |   |

8. How to purchase Storage:

Go to "STORAGE" section. Click on "BUY NOW" to enter the storage purchase page. Select the desired storage size and subscription period (minimum 24 weeks) for purchase (ensure sufficient balance).

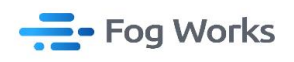

| θ  |   |                                                                                              |   |
|----|---|----------------------------------------------------------------------------------------------|---|
| đ  |   | Buy Storage                                                                                  |   |
|    |   | How much storage space do you need? DMC PRICE 0.0025 DMC                                     |   |
|    |   | 1 GB Provider chain ⇒                                                                        |   |
|    |   | How many weeks do you need to store?                                                         |   |
| C  | ⋗ | 24 Weeks 52 Weeks 52 Weeks 52 Weeks 52 Weeks 50 40 30 20 20 20 20 20 20 20 20 20 20 20 20 20 |   |
|    |   | Prestore amount: - 0.0024 + DMC                                                              |   |
| 9  |   | Buy                                                                                          |   |
| 11 |   | 8                                                                                            | 5 |
|    |   |                                                                                              |   |

9. After completing the purchase, return to the "Device" interface, where you can view the information about the storage space you have just bought (purchased). Click on your order device to access the order details page.

| ⓑ   |    |                  |          |  |
|-----|----|------------------|----------|--|
|     |    | foggie_max_10Ph1 | 14469    |  |
| 8   |    | 201.60.245.42    |          |  |
|     |    | 99.99%           | 100%     |  |
|     |    | 179 Days         | 181 Days |  |
|     |    |                  |          |  |
|     |    |                  |          |  |
|     |    |                  |          |  |
| (   | >  |                  |          |  |
|     | Ĩ. |                  |          |  |
|     |    |                  |          |  |
|     |    |                  |          |  |
|     |    |                  |          |  |
|     |    |                  |          |  |
| 144 |    |                  |          |  |
|     |    |                  |          |  |
| ţ1  |    |                  |          |  |

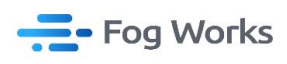

| ٢ | Drder ID: 14469(baeqagmjugq3ds) Order ID: 14469(baeqagmjugq3ds)                                                                                                    | Q Name Or ID                                                                           |
|---|----------------------------------------------------------------------------------------------------|----------------------------------------------------------------------------------------|
| 8 | GB       Price       Deposit       Balance(DMQ)       24h Estimated Income(DMQ)       Services       167days 23hours 49minutes         1.00       0.0001       0.0001       0.00023       0.0001       Last Challenge       Not yet challenged         ▲       Files       Size       2       170.42 MB       2       170.42 MB       0 / 0 / / / 0       Image: Comparison of the services       167days 23hours 49minutes | Piczovats.42<br>Fib: bae_miq@<br>Run cycle costs<br>Order ID: 14469<br>Run cycle costs |
| ⊘ | All Picture © Video d'Audio Document Upload + Download d Eccal upload record Remote Files E Files C Refresh Remote Files                                                                                                    | >                                                                                      |
|   | Name Content / File ID Date Size                                                                                                    |                                                                                        |
| 9 | Imp4         Qme89veQiFvF iii         2023-08-26 10:25:12         43.35 MB           Imp4         QmWvips1315M iii         2023-08-26 10:25:42         127.07 MB                                                                                                    |                                                                                        |
| u |                                                                                                    | 8                                                                                      |

10. File upload: currently, a single file of up to 2GB is supported. Calculating the hash value for large files may take longer. During this process, please refrain from refreshing or switching pages and ensure a stable network connection. Once the uploaded space reaches 50MB,

you can initiate the challenge and submit the Merkle root (still within the order period).

| •00                       | 0.0001                 | 0.00 | 01 0.0023 0.0001 Last Ch                                                                                                    | allenge | Not yet challer     | nged  |              |                                               |
|---------------------------|------------------------|------|----------------------------------------------------------------------------------------------------|---------|---------------------|-------|--------------|-----------------------------------------------|
| <b>2</b> <sup>Fil</sup> 2 | es Size<br>2 170.42 MB | 8    | Warning ×<br>Are you sure to submit Merkle?<br>This action is to verify the reliability of the storage provider<br>and to initiate a free storage challenge.<br>If there are any discremanics: you can choose a refund.                                         | Ģ       | € 1                 | ٠     | 0            | Order (D: <b>14469</b><br>Run cycle <b>@%</b> |
|                           | Picture                | ۵    | Once the Merkle agreement is reached, earnings can be<br>generated.<br>Calculating the Merkle tree takes time. The larger the space,                                                                                                    |         |                     |       | Þ            | δ                                             |
| Upload +                  | Download 🛓             |      | the longer the calculation time. It is estimated that calculating<br>1GB of space will take 1 minute. Once the calculation is<br>complete, the Merkle tree will be automatically submitted.<br>During the calculation, file uploads, challenges, and restarting | 3       | Local upload record | d 🚺 R | Remote Files |                                               |

You can initiate a challenge by selecting the marked area as shown in the diagram and view

the records in the Challenge/Merkle List.

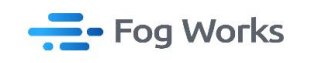

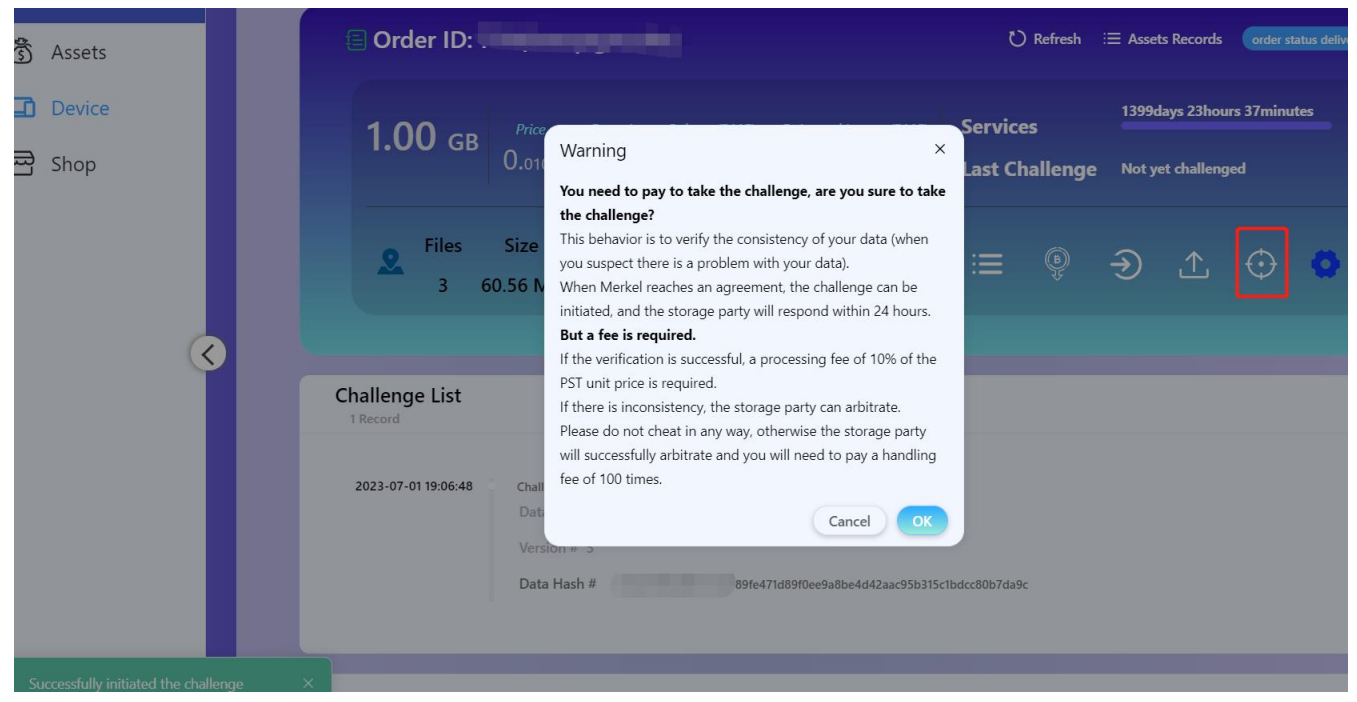

| e<br>dmcfengfeng@126.com |                                                                                                    | Q. Name Or ID                                          |
|--------------------------|----------------------------------------------------------------------------------------------------|--------------------------------------------------------|
| 🖏 Wallet                 | () Order ID: 5738(baeqagnjxgm4a) ひ Refresh 🗎 Assets Records (order status delivery)                                                                                                    | P:207.60.245.15                                        |
| Device                   | 89 00 Price Deposit Balance(DMC) 24h Estimated Income(DMC) Services                                                                                                    | FID: baemjq ii)<br>Run cycle (0.05%)                   |
| 🛱 Shop                   | 0.0001 0.0089 0.2037 0.0081 Last Challenge 1 hours 29 minutes                                                                                                    |                                                        |
|                          | Size         Files         Size         User         Image: Constraint of the state of the state of t | 19:207.60.245.45<br>FID: baemjq ii<br>Run cycle :0.11% |
|                          | Merkle List                                                                                                    | P:207.60.245.136<br>FID: baemjg∎<br>Run cycle :005%    |
| (                        | Challenge                                                                                                    | > Folder                                               |
|                          | Data block count # 262144 Merkle                                                                                                    |                                                        |
|                          | Merkle Root # 9668646547717086402247798650259877695942851688666748766                                                                                                    | Run cycle (0,11%                                       |
|                          |                                                                                                    | Order ID: 5749<br>Run cycle 001%                       |
|                          | Upload + Download 3 D New folder Local upload record C Remote Files                                                                                                    | G                                                      |
| n                        | II Files Patrice Name                                                                                                    | Order ID: 5738<br>Run cycle (0,4%)                     |
| _                        | Name         Content / File ID         Date         Size                                                                                                    | G                                                      |
| Contact US               |                                                                                                    |                                                        |

## 

11. The minimum purchase period for an order is 24 weeks, but you can manually select an extended period as desired. Alternatively, you can extend the period by making a prepayment through your existing purchased orders.

| 1.00 | 1.00 св    |        | Amount 100 |        |                 |         | ×<br>ices<br>Challenge |  |   | 1399days 23hours 59minutes<br>Not yet challenged |         |   |  |
|------|------------|--------|------------|--------|-----------------|---------|------------------------|--|---|--------------------------------------------------|---------|---|--|
| 2    | Files<br>0 | 0.00 B | 0          | 0.00 B | cancel<br>0 / 0 | confirm |                        |  | € |                                                  | $\odot$ | 0 |  |
|      | 🖾 Pict     | ture   | Video      | J Auc  | dio             | 🗐 Docum | ent                    |  |   |                                                  |         |   |  |

12. Withdraw operation: now the order balance is 101 DMC. As I don't wish to extend the duration for too long, I request a withdrawal of 50 DMC. Both the balance and records will be updated accordingly.

| GB<br><b>1.</b> 00                    | Price<br>0.0001                     | Deposit Balance(DMC) 24h .<br>0.0001 0.0023 | Estimated Income(DMC) 0.0001 | Services<br>Last Challenge | 167days 23hours<br>8 minutes 39 sec            | s 36minutes                                          |
|---------------------------------------|-------------------------------------|---------------------------------------------|------------------------------|----------------------------|------------------------------------------------|------------------------------------------------------|
| L Files<br>2 1                        | Size<br>70.42 MB                    | Files Size<br>2 170.42 MB                   | User<br>1/1/0/0              | :≡ <b>(</b>                | € 1                                            | • •                                                  |
|                                       |                                     |                                             |                              |                            |                                                |                                                      |
| Order ID: 14                          | 469(bae                             | qagmjugq3ds)                                |                              | 🖒 Refres                   | h ≔ Assets Rec                                 | cords order status                                   |
| Order ID: 14<br><sup>38</sup><br>1.00 | <b>469(bae</b><br>Price<br>0.0001 ( | qagmjugq3ds)<br>Withdraw                    |                              | C) Refres                  | h ≔ Assets Rec<br>167days 23<br>Je 8 minutes : | cords order status<br>3hours 36minutes<br>39 seconds |

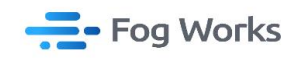

13. File download and sharing: by selecting the uploaded files, you can obtain the sharing

and download links. With this, all necessary operations are completed

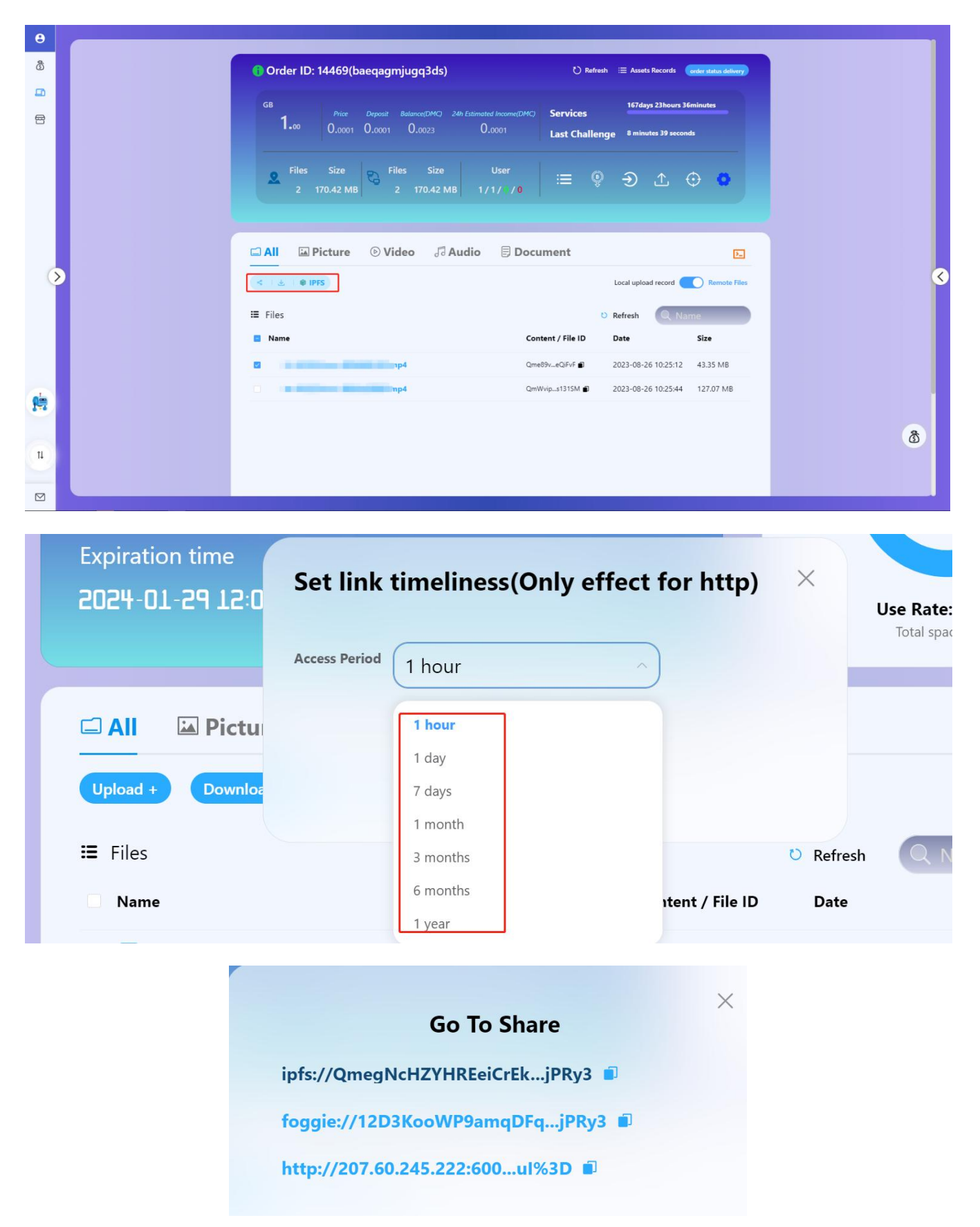